# ¿CÓMO REGISTRARME EN EL NUEVO PORTAL?

## Honeywell

### PARTNER PORTAL | REQUESTING A LOGIN

- Vaya a Registro y seleccione Crear una cuenta
- Ingrese sus datos para crear una cuenta
- Si recibe un mensaje "Ya existe una cuenta de Honeywell con esta dirección de correo electrónico", significa que ya está registrado en nuestra base de datos de SSO
- Si esto sucede, cancele el registro de la cuenta y seleccione Olvidé mi contraseña para la dirección de correo electrónico que ingresó

| Productivity Products Partner Portal      |  |  |
|-------------------------------------------|--|--|
| Enter the details to create your account. |  |  |
| First Name                                |  |  |
| 1                                         |  |  |
| Last Name                                 |  |  |
|                                           |  |  |
| Email                                     |  |  |
|                                           |  |  |
| Password                                  |  |  |
|                                           |  |  |
| Confirm Password                          |  |  |
|                                           |  |  |
| I am at least 18 years old                |  |  |
| REGISTER                                  |  |  |
| Cancel Account Registration               |  |  |
|                                           |  |  |

### PARTNER PORTAL | SOLICITAR REGISTRO

- Recibirás un código de validación para ingresar
- Tiene 15 minutos para ingresar ese código de validación, para confirmar o restablecer su contraseña
- Si no recibe el código de validación, revise su buzón de correo no deseado
- Si no llega en 15 minutos, seleccione Olvidé mi contraseña para solicitar un nuevo código
- Si continúa teniendo problemas, envíe un correo electrónico a Andrea.sarmiento@Honeywell.com para solicitar ayuda y envíe una captura de pantalla del problema, incluida la URL para que podamos ayudarlo.

| To create yo | ur account, enter the validation code that we                                                                   |
|--------------|----------------------------------------------------------------------------------------------------|
| minutes.     | emeraduress. This code is valid for drig 15                                                                     |
| Validation ( | Code                                                                                                    |
|              |                                                                                                    |
|              |                                                                                                    |
|              | CREATE ACCOUNT                                                                                                  |
| NOTE: If you | CREATE ACCOUNT                                                                                                  |
| NOTE: If you | CREATE ACCOUNT<br>a do not receive the email, please check your<br>nk email folders before sending another code |

### Mail pprpartners@Honeywell.com si necesita ayuda

### PARTNER PORTAL | SOLICITAR REGISTRO

- El sistema intentará reconocer el dominio de correo electrónico que ingresó y relacionarlo con una empresa.
- Se le presentará una lista de posibles empresas para las que trabaja. Seleccione la empresa correcta
- Si su empresa no figura en la lista, póngase en contacto con pprpartners@Honeywell.com para obtener ayuda, proporcionando detalles de su dirección de correo electrónico y la empresa para la que trabaja.
- Si no se encuentran coincidencias, se le presentará un formulario de solicitud para unirse al programa de socios. Si sabe que ya es socio, comuníquese con Andrea.sarmiento@Honeywell.com para obtener ayuda.

| Honeywell                                                                                                    | 👹 About Partner Program 👻 Join Partner Progra                                 |
|----------------------------------------------------------------------------------------------------|-------------------------------------------------------------------------------|
| COMPANY SELECTION                                                                                                    |                                                                               |
| Please review the companies listed below and indicate whether you are an emplo                                                                                  | yee at any of them.                                                           |
| <ul> <li>Yes, I am an employee at one of the following companies.</li> <li>Please indicate which company you are an employee of.</li> </ul>                     |                                                                               |
| Honeywell Productivity Products All Employees Global     Fort Mill, SC 29707     United States                                                                  |                                                                               |
| Honeywell Building Solution Italy Cassano Magnago, Italy 21012 Italy                                                                                            |                                                                               |
| <ul> <li>Intelligrated Systems LLC<br/>Mason, OH 45040-9498<br/>USA</li> </ul>                                                                                  |                                                                               |
| Honeywell Building Solutions     Golden Valley, MN 55422     USA                                                                                                |                                                                               |
| Honeywell International<br>Calgary, AB T2A7X9<br>Canada                                                                                                    |                                                                               |
| <ul> <li>No, I am not an employee at any of the above companies.</li> <li>Your company is not currently a member of the Performance Partner Program.</li> </ul> | You will be required to complete a partner application form on the next page. |
| Next +                                                                                                    |                                                                               |

### PARTNER PORTAL | SOLICITAR REGISTRO

Una vez que haya completado toda la información, envíe Su registro será aprobado. Recibirá un mensaje que le indicará que debe esperar dos días hábiles, pero si su dominio de correo electrónico ha sido reconocido, su registro se aprobará automáticamente. Una vez aprobado, puede acceder al portal con

las credenciales que ingresó

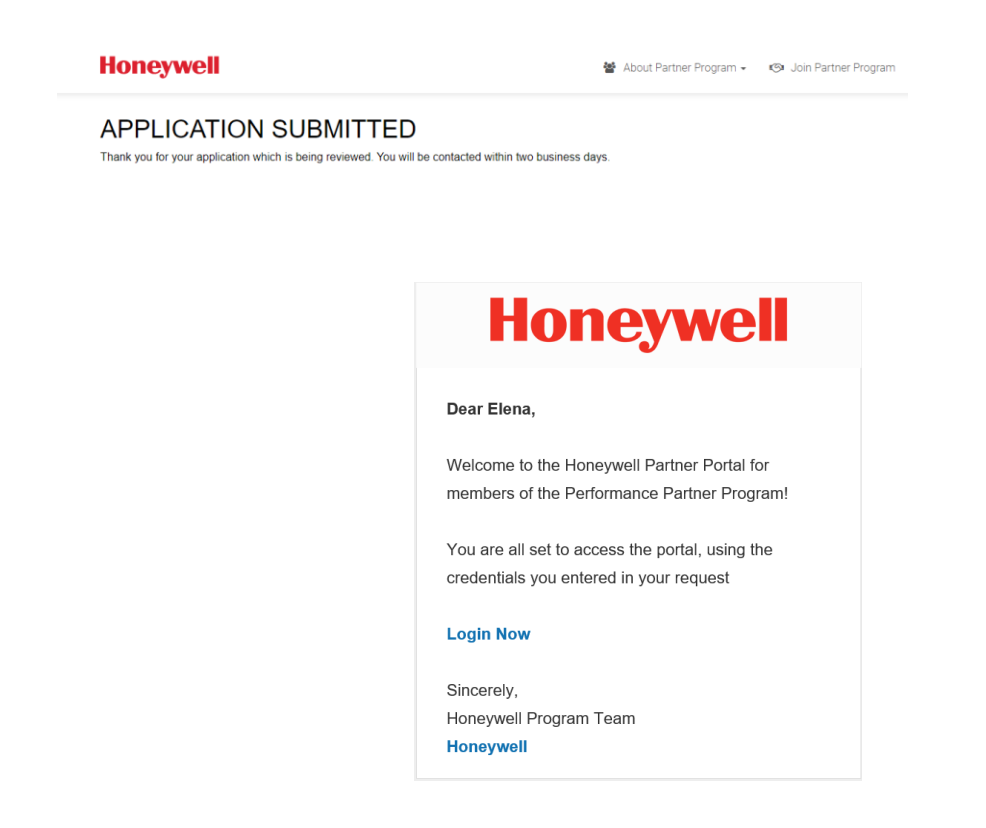

#### https://productivity.honeywell.com/partners